## Java Runtime Environment Installation Guide

This installation guide is targeted to the user that the Java Runtime Environment has been automatically updated to 1.6.0\_10 or above version, which caused the TradeXpress cannot function, install the TradeXpress supported version 1.6.0\_07 of Java Runtime Environment.

Please complete the steps in following sections:

- Uninstall the latest version of Java Runtime Environment
- Turn off automatic update of Java Runtime Environment

Java Runtime Environment 1.6.0\_07 download link:

http://www.bocionline.com/files/jre-6u7-windows-i586-p-iftw.exe

## Uninstall the latest version of Java Runtime Environment

The following steps guide you to uninstall the Java Runtime Environment from the latest version and install the supported version for TradeXpress.

- 1. Go to Control Panel
- 2. Click Add or Remove Programs

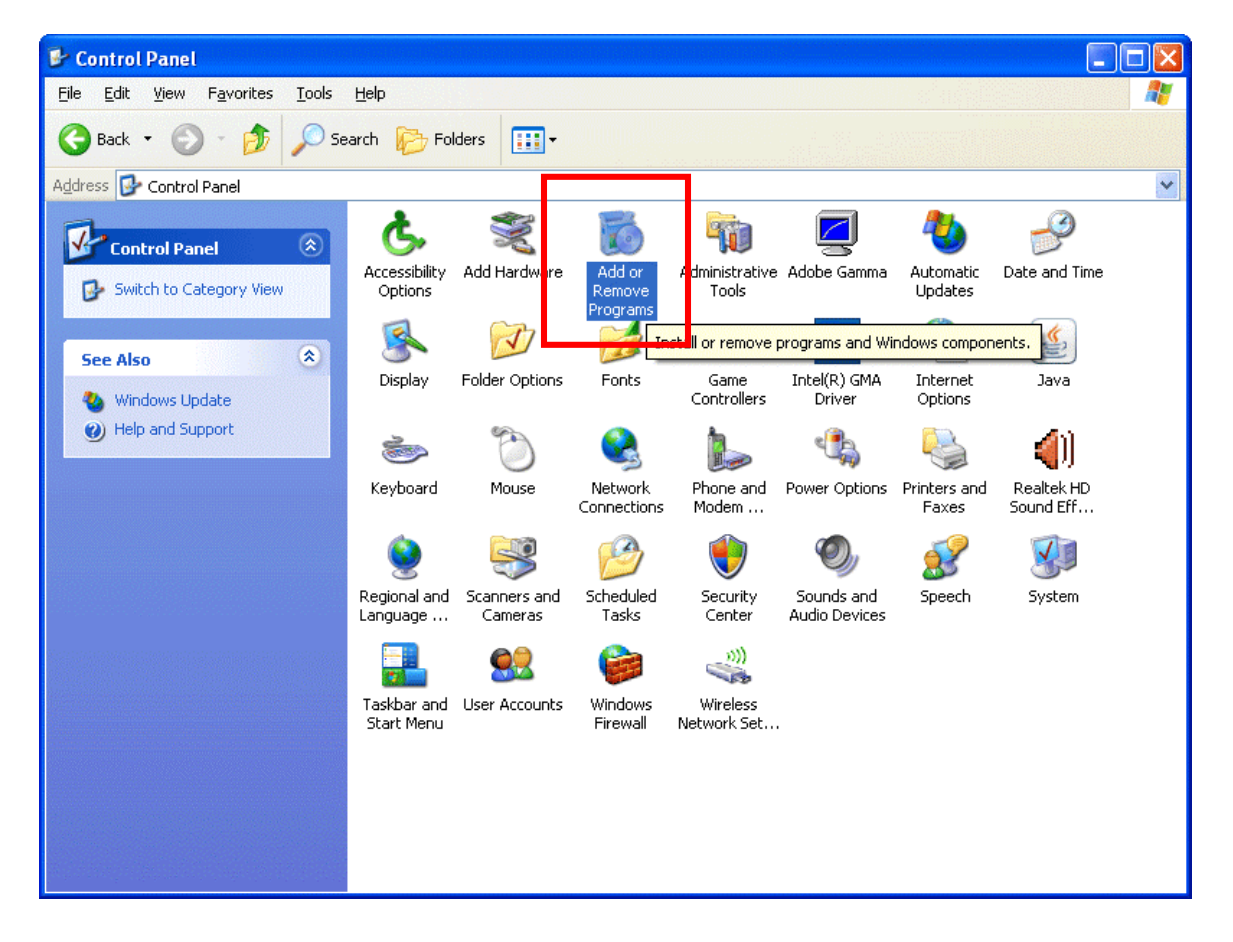

3. Uninstall the latest version of Java Runtime Environment

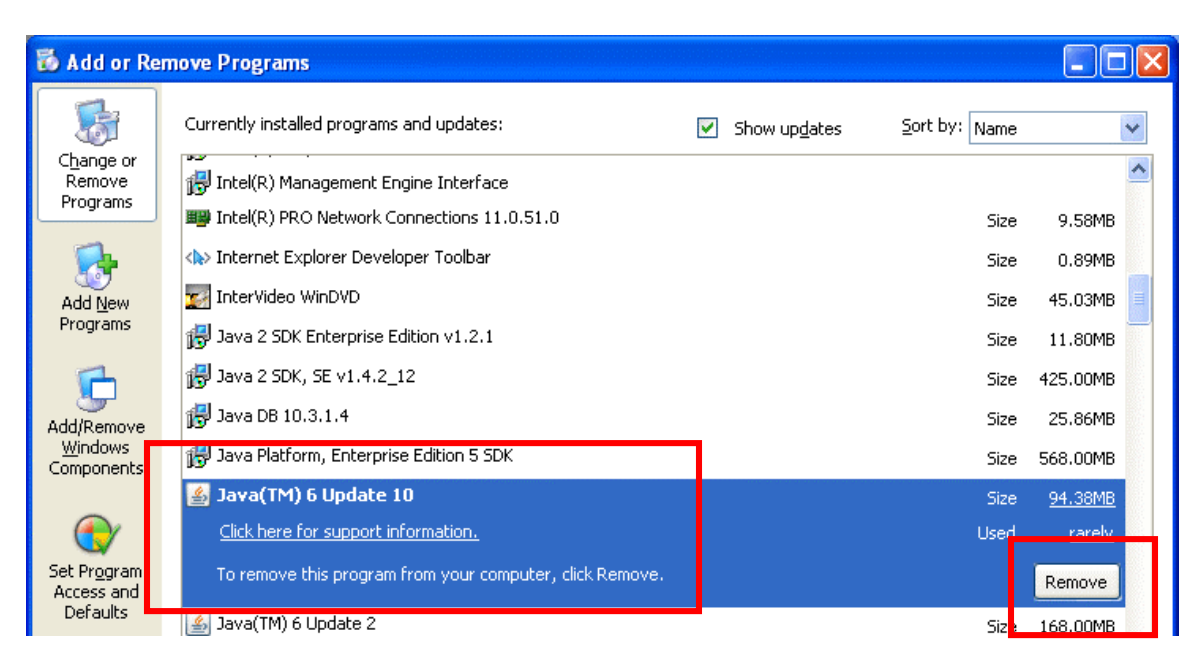

- 4. Download the supported version of Java Runtime Environment 1.6.0\_07
- 5. After download, double click the downloaded Java Runtime Environment 1.6.0\_07 executable file

| Open File - Security Warning                                                                                                    |                                                                                                    |  |  |  |  |  |
|----------------------------------------------------------------------------------------------------|----------------------------------------------------------------------------------------------------|--|--|--|--|--|
| Do you want to run this file?                                                                                                    |                                                                                                    |  |  |  |  |  |
|                                                                                                    | Name: <u>jre-6u7-windows-i586-p.exe</u><br>Publisher: <u>Sun Microsystems, Inc.</u><br>Type: Application |  |  |  |  |  |
| From: C:\Documents and Settings\laurences\Desktop                                                                                                    |                                                                                                    |  |  |  |  |  |
|                                                                                                    | <u>R</u> un Cancel                                                                                       |  |  |  |  |  |
| ✓ Always ask before opening this file                                                                                                    |                                                                                                    |  |  |  |  |  |
| While files from the Internet can be useful, this file type can potentially harm your computer. Only run software from publishers you trust. What's the risk? |                                                                                                    |  |  |  |  |  |

- 6. Click Run to execute the file
- 7. Installation completed

## Turn off automatic update of Java Runtime Environment

The following steps guide you to turn off the automatic update from Java Runtime Environment, which prevent TradeXpress cannot function after Java Runtime Environment auto update.

- 1. Go to Control Panel
- 2. Click JAVA

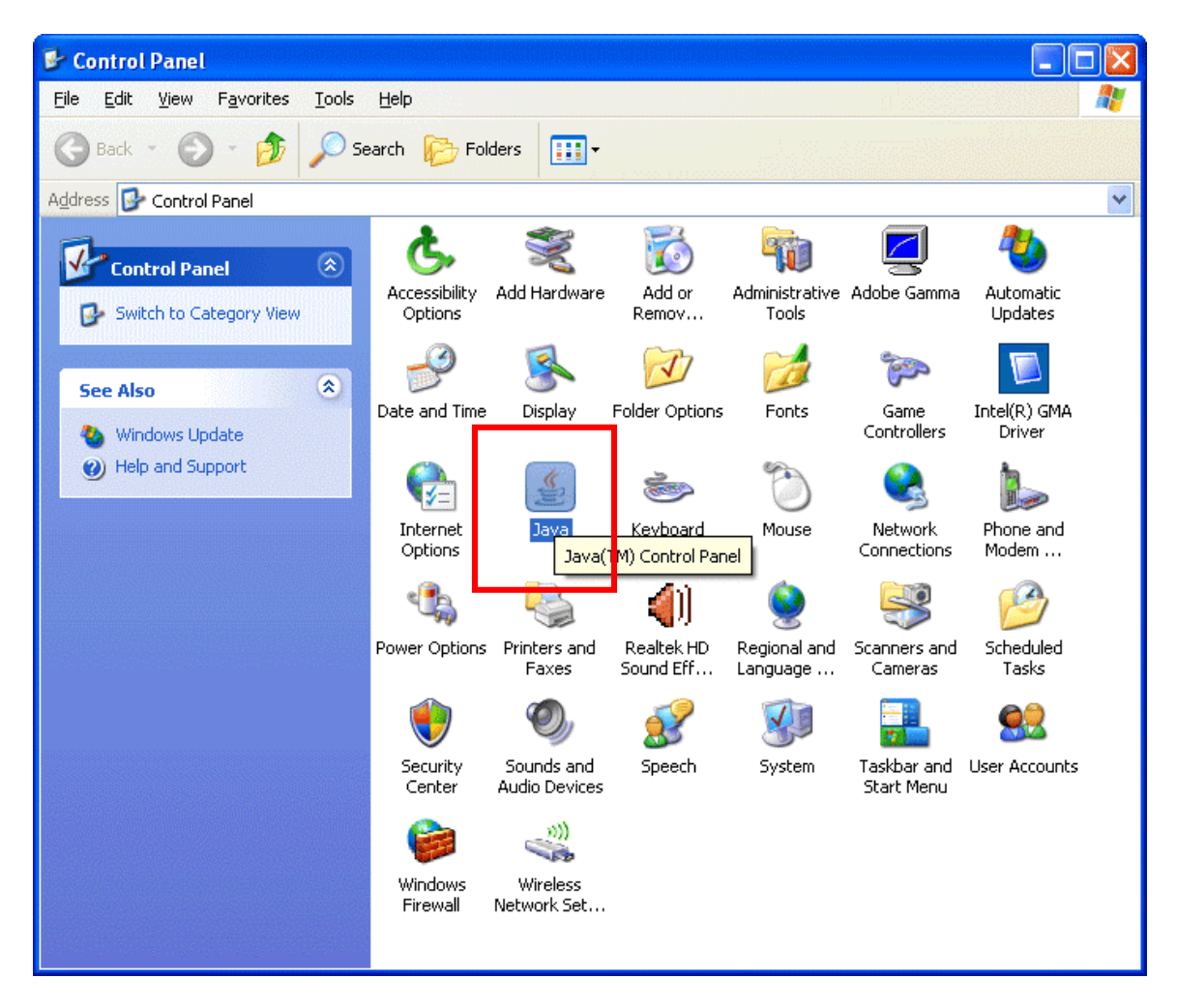

- JAVA Panel Popup
  Go to Update Tab
  Uncheck update automatically

| 🔊 Jav <mark>i Control P</mark> anel 📃 🗖 🔀                                                                                                    |                                                     |                                                               |                                                                         |                                                           |  |  |
|----------------------------------------------------------------------------------------------------|-----------------------------------------------------|---------------------------------------------------------------|-------------------------------------------------------------------------|-----------------------------------------------------------|--|--|
| General                                                                                                    | Update [                                            | ava Security A                                                | Advanced                                                                |                                                           |  |  |
| Update Notification<br>The Java Update mechanism ensures you have the most updated<br>version of the Java platform. The options below let you control how<br>updates are obtained and applied. |                                                     |                                                               |                                                                         |                                                           |  |  |
|                                                                                                    | Notify                                              | Me:                                                           | Before installing                                                       | <b>*</b>                                                  |  |  |
|                                                                                                    | 미란                                                  | neck for Updates A                                            | Automatically                                                           | Advanced                                                  |  |  |
|                                                                                                    | Click ti<br>will ap<br>cursor                       | he "Update Now" I<br>pear in the systen<br>over the icon to s | button below to chec<br>n tray if an update is<br>see the status of the | :k for updates. An icon<br>available. Move the<br>update. |  |  |
|                                                                                                    | Java Update was last run at 2:21 PM on<br>11/27/08. |                                                               |                                                                         |                                                           |  |  |
|                                                                                                    |                                                     |                                                               | ОК                                                                      | Cancel Apply                                              |  |  |

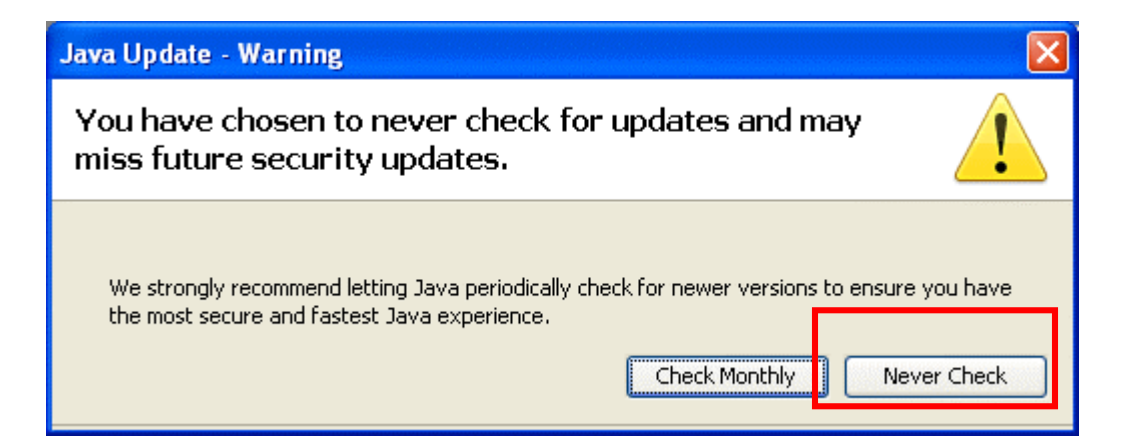

- 6. Click Never Check
- 7. Click OK